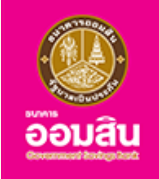

# บริการสมัครสินเชื่อเคหะและสินเชื่อเคหะรีไฟแนนซ์

#### (Pre-screen)

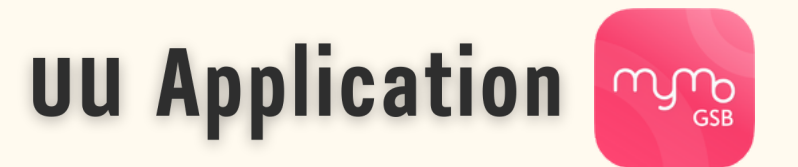

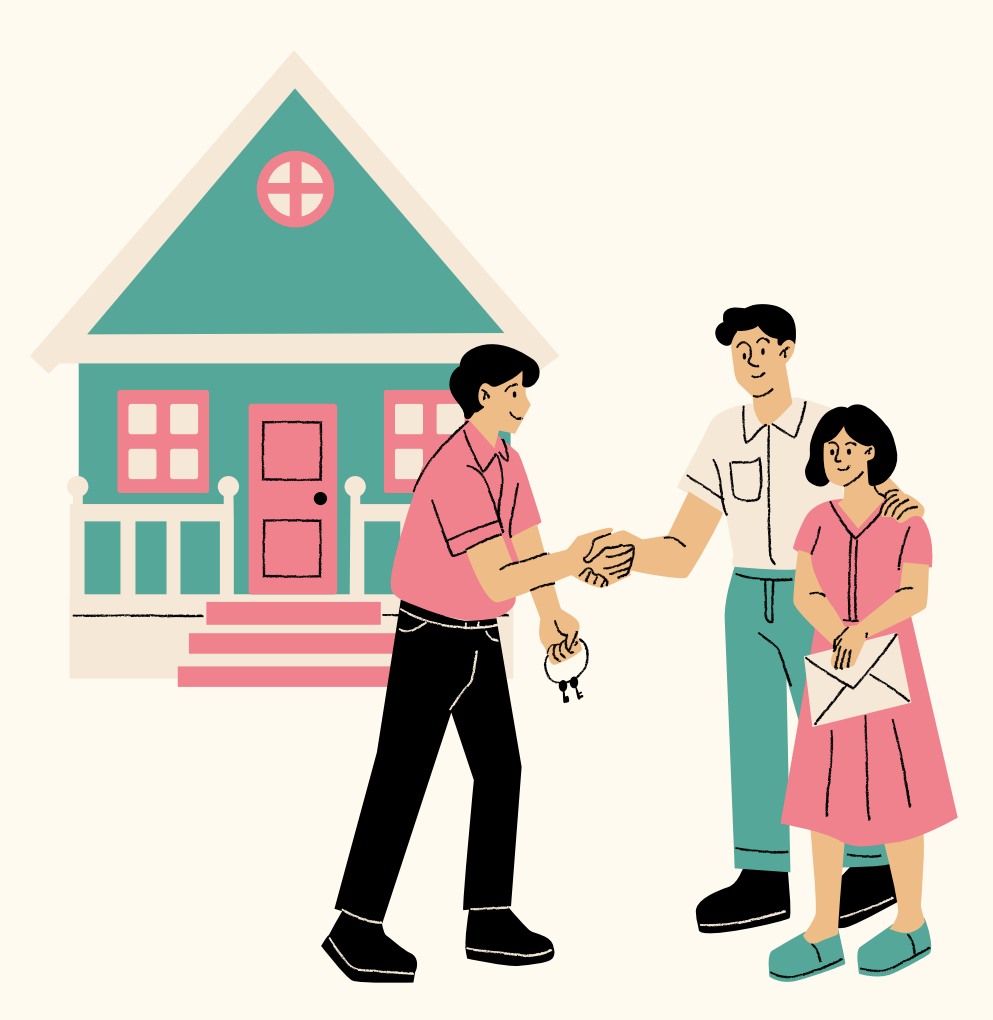

กรุณาอัปเดต MyMo เป็นเวอร์ชันล่าสุดก่อนทำรายการ

้ขั้นตอนการสมัครสินเชื่อเคหะและสินเชื่อเคหะรีไฟแนนซ์ (Pre-screen) บนแอปพลิเคชัน MyMo

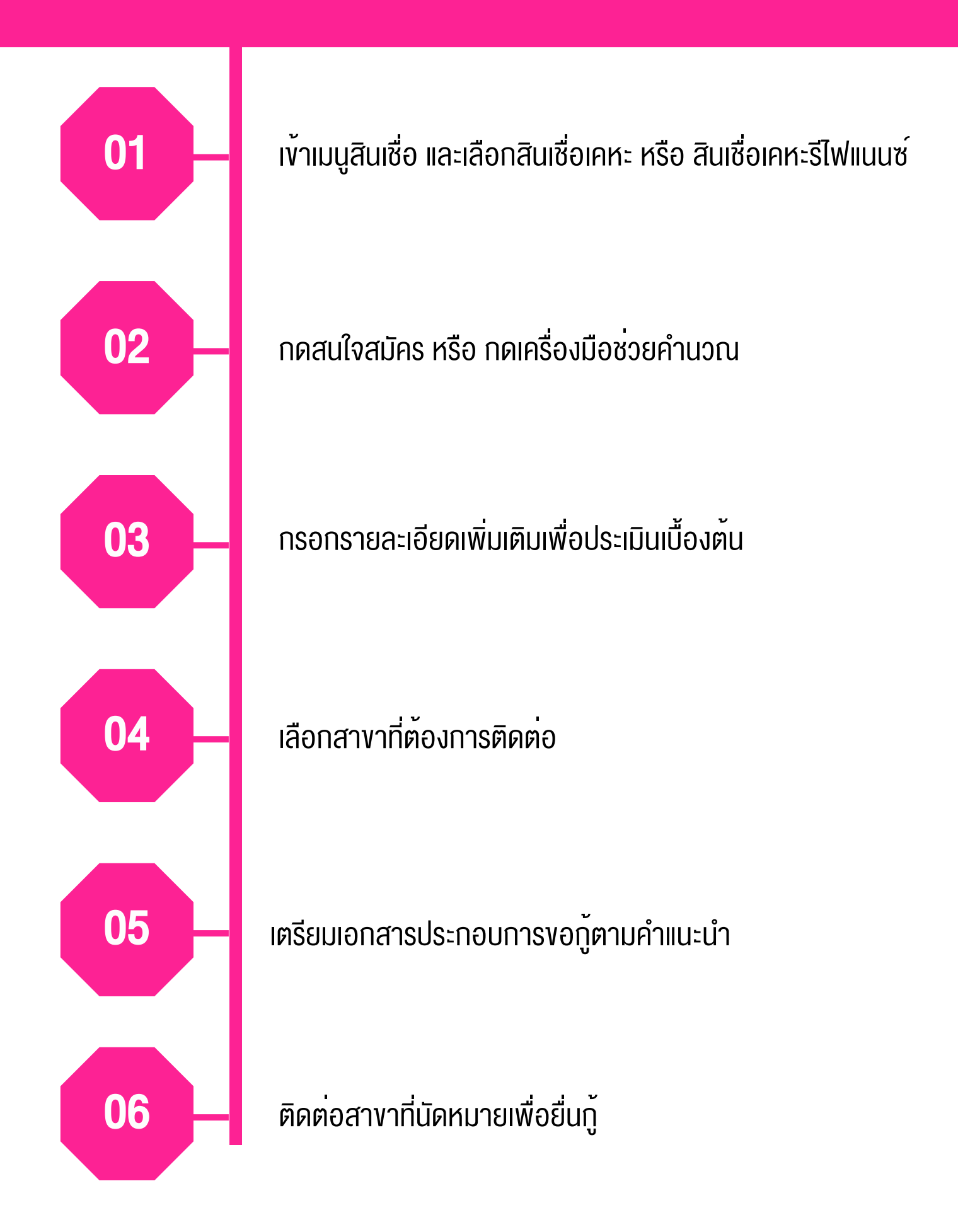

## ้ขั้นตอนการสมัครสินเชื่อเคหะ และสินเชื่อเคหะรีไฟแนนซ์ (Pre-screen) บนแอปพลิเคชัน MyMo

#### 1. วิธีเข้าสู่เมนูสินเชื่อเคหะ หรือ สินเชื่อเคหะรีไฟแนนซ์

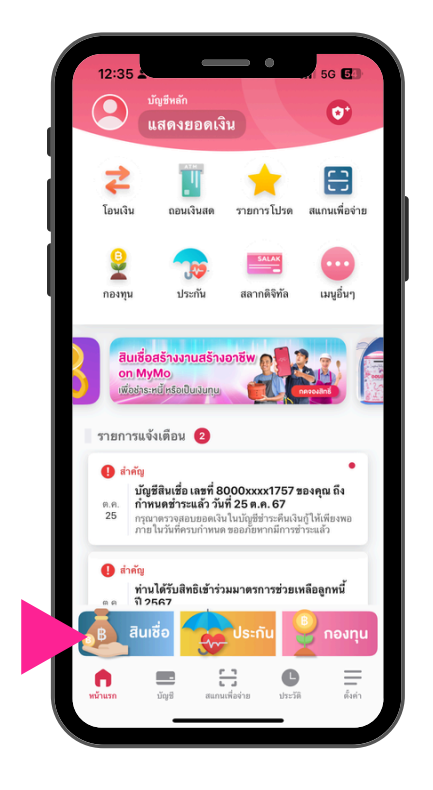

เลือกเมนู "สินเชื่อ"

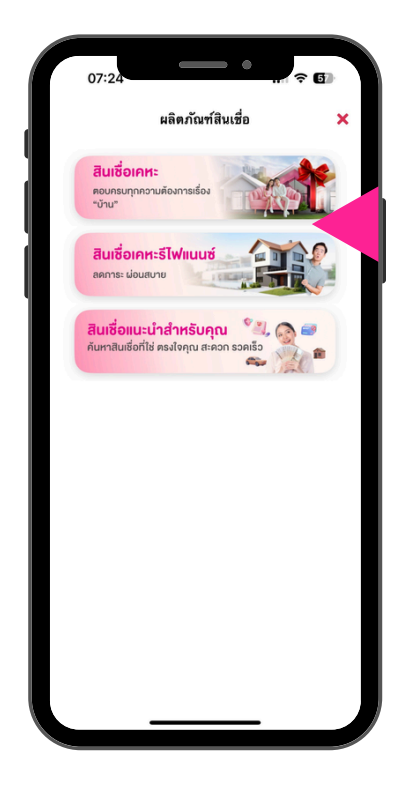

เลือก "สินเชื่อเคหะ" หรือ "สินเชื่อเคหะรีไฟแนนซ์"

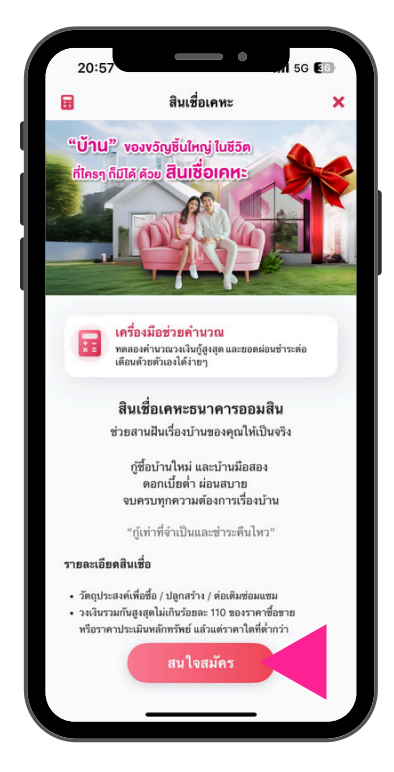

กด "สนใจสมัคร"

## ้ขั้นตอนการสมัครสินเชื่อเคหะ และสินเชื่อเคหะรีไฟแนนซ์ (Pre-screen) บนแอปพลิเคชัน MyMo (ต<sup>่</sup>อ)

#### 2. กรณีต<sup>้</sup>องการคำนวณวงเงินกู้สูงสุดและเงินงวดผ่อนชำระต่อเดือน ในหน้าเครื่องมือช่วยคำนวณ

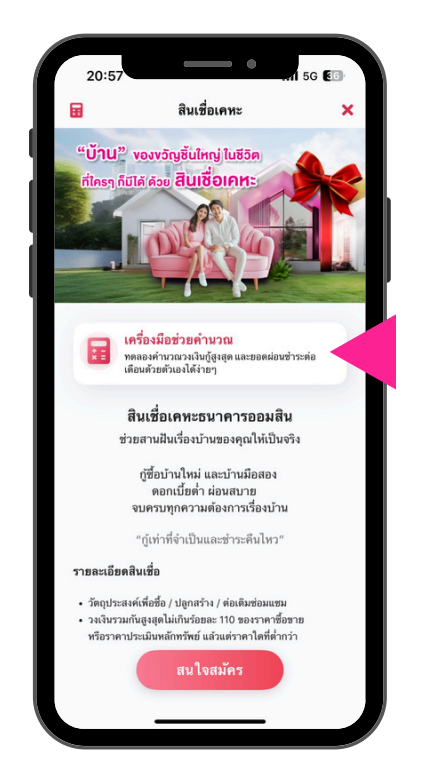

กรณีต้องการคำนวณวงเงินกู้สูงสุด และเงินงวดผ่อนชำระต่อเดือน ให้กดที่ 📰 เครื่องมือช่วยคำนวณ

| กรุณากรอก ให้ตรงกับความเป็นจริง<br>เพื่อ ให้ได้ผลที่ใกล้เดียงที่สุด           ทะได้ต่อเดือน<br>ช่ม เงินต้อน, โบมัส, ค่าคอมมิลชั่ม เป็นดับ<br>ส่ม หนีบ้าน, หนีาด, หนีบตรแครติด เป็นดับ<br>ส่ม หนีบ้าน, หนีาด, หนีบตรแครติด เป็นดับ<br>4,500           จะเงินขอดู้ (ด้ามี)<br>2,000,000           หอยเวลาดู้ (ถึ) | •                                         | M 1014 00 1011 18 168                                              |
|----------------------------------------------------------------------------------------------------|-------------------------------------------|--------------------------------------------------------------------|
| າອໄດ້ກ່ອເຄືອນ<br>ສ່ນ ເຈັນເຄືອນ, ໃນນັສ, ກຳຄອມມີສອັ້ນ ເປັນຄັນ<br>35,000<br>ກາງແກບຄືນເຄືອນ<br>ສ່ນ ກນີ້ນຳມ, ກນັ້ນ, ກນັ້ນຄ້າເຄາສິສ ເປັນຄັນ<br>4,500<br>2,000,000<br>ເສຍແວລາຖື (ປີ)                                                                                                    |                                           | กรุณากรอกให้ตรุงกับความเป็นจริง<br>เพื่อให้ได้ผลที่ใกล้เคียงที่สุด |
| 35,000<br>ກາງຮາງບໍ່ຄືສະຫຼືອນ<br>ສຳເຫດີນ້ຳພ, ເຄນັ້ດ, ແນ້້ມີສະເພາະສິສ ເປັນຜົນ<br>4,500<br>ວະເຈັນຂອງ (ເດົາມີ)<br>2,000,000<br>ເຂຍແລກາງ (0)                                                                                                    | รายได้ต่อเดี<br>ช่น เงินเดือ <sup>.</sup> | โอน<br>น, โบบัส, ค่าคอมมิสชั่น เป็นดัน                             |
| การะหยู่สิมต่อเดือน<br>ส่ม หนี้มัาย, หนี้มีตรเครลิต เป็นตัน<br>4,500<br>วงเงินขอฐ์ (ถ้ามี)<br>2,000,000<br>เซอเวลาสู์ (ปี)                                                                                                    | 35,000                                    | )                                                                  |
| 4,500<br>ວະດີນສະຫຼັ (ຄຳມີ)<br>2,000,000<br>ກະຫະກວາຖັ (ປີ)                                                                                                    | การะหนี้สินเ<br>เช่น หนี้บ้าน             | ต่อเดือน<br>, หนี้รถ, หนี้บัตรเครดิต เป็นต้น                       |
| ວມເຈັບສະຫຼັ (ທັກມັ)<br>2,000,000<br>ສະສະເວລາຫຼັ (ປີ)                                                                                                    | 4,500                                     |                                                                    |
| 2,000,000                                                                                                    | วงเงินขอกู้ (                             | ต้ามี)                                                             |
| sະຫະເວລາກູ້ (ປີ)                                                                                                    | 2,000,0                                   | 000                                                                |
|                                                                                                    | ระยะเวลากู้                               | (1)                                                                |
| 10 20 30 40 <b>ระบุเอง</b>                                                                                                    | 10                                        | 20 30 40 ระบุเอง                                                   |
| 35                                                                                                    | 35                                        |                                                                    |
|                                                                                                    |                                           |                                                                    |
|                                                                                                    |                                           |                                                                    |
|                                                                                                    |                                           | คำมาณ                                                              |

กรอกข้อมูลรายได้ต่อเดือน, ภาระหนี้ ต่อเดือน, วงเงินกู้ (ก้ามี) , ระยะเวลากู้ แล้วกด "คำนวณ"

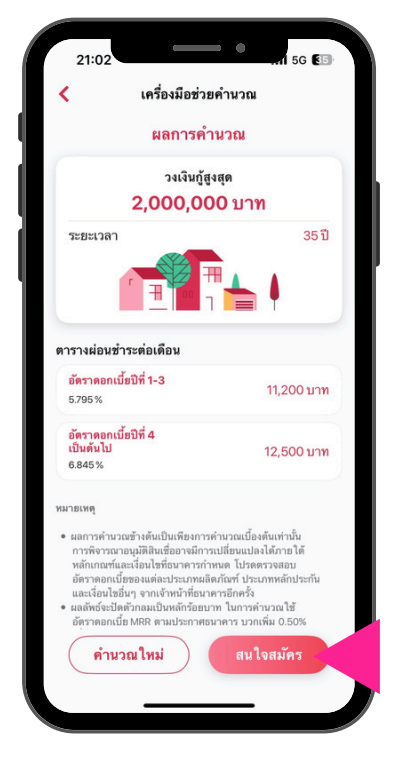

ดูรายละเอียด ค่าประมาณการวงเงินทู้สูงสุด และตารางผ่อนชำระต่อเดือน แล<sup>้</sup>วกด "สนใจสมัคร"

## ้ขั้นตอนการสมัครสินเชื่อเคหะ และสินเชื่อเคหะรีไฟแนนซ์ (Pre-screen) บนแอปพลิเคชัน MyMo (ต<sup>่</sup>อ)

#### 3.การสมัครสินเชื่อ (Pre-screen)

|                               | A                             |           |
|-------------------------------|-------------------------------|-----------|
|                               | การบระเมนเบองตน               |           |
| •                             |                               |           |
|                               | (2)                           | (3)       |
| หลักประกัน                    | ข้อมูลสวนตัว                  | วงเงินกู้ |
| ข้อมลวัตถประส                 | งศ์ และหลักประกัน             |           |
| กรุณากรอกให้ตร<br>เคียงที่สุด | งกับความเป็นจริง เพื่อให้ได้เ | มลที่ใกล้ |
| ประเภทหลักประกับ              |                               |           |
| บ้านแฝด                       |                               | ~         |
| วัตถุประสงค์                  |                               |           |
| เพื่อที่อยู่อาศัย             |                               | ~         |
| ราคาซื้อชายหลักปร             | ระกัน                         |           |
| 6,500,000                     |                               |           |
| ชื่อโครงการที่ตั้งหล่         | ເັກປรະກັນ (ຄ້ານີ)             |           |
| ศุภาลัย Lumpi                 | ini 168 Village.              |           |
| จังหวัดที่ตั้งหลักประ         | ะกัน (ถ้ามี)                  |           |
| เชียงใหม่                     |                               | $\sim$    |
| อำเภอ หรือเขตที่ตั้ง          | เหลักประกัน (ถ้ามี)           |           |
| ดอยเต่า                       |                               | $\sim$    |
|                               |                               |           |
|                               |                               |           |
|                               |                               |           |
|                               |                               |           |
|                               | ถัดไป                         |           |

กรอกข<sup>้</sup>อมูลวัตถุประสงค์และหลักประกัน แล<sup>้</sup>วกด "ถัดไป"

| C                                         | การประเมินเบื้องต้น               | 3           |
|-------------------------------------------|-----------------------------------|-------------|
| 0                                         | •                                 | 0           |
| หลักประกัน                                | ข้อมูลส่วนตัว                     | วงเงินกู้   |
| ข้อมูลส่วนตัวผู้                          | ĨŎ                                |             |
| กรุณากรอกให้ต<br>เคียงที่สุด              | รงกับความเป็นจริง เพื่อให้        | ด้ผลที่ใกล้ |
| อาชีพ                                     |                                   |             |
| พนักงานและ                                | ลูกจ้างในบริษัท                   | ~           |
| ชื่อที่ทำงาน                              |                                   |             |
| ນ. The Lucky                              | / name 543 จำกัด (มหา             | ชน)         |
| รายได้ต่อเดือน<br>เช่น เงินเดือน, โบ      | นัส, ค่าคอมมิสชั่น เป็นต้น        |             |
| 150,000                                   |                                   |             |
| ภาระหนี้สินต่อเดี<br>เช่น หนี้บ้าน, หนึ่ร | อน<br>:ถ, หนี้บัตรเครดิต เป็นต้น  |             |
| 20,000                                    |                                   |             |
| ค่าใช้จ่ายต่อเดือง<br>เช่น ค่าสาธารณูป    | น<br>โภค, ค่าอุปโภคบริโภค เป็นต้น |             |
| 5,000                                     |                                   |             |
| รະຍະເວລາກູ້ (ປີ)                          |                                   |             |
| 35                                        |                                   |             |
|                                           |                                   |             |
|                                           |                                   |             |
|                                           |                                   |             |

กรอกข้อมูลส่วนตัวผู้กู้ แล<sup>้</sup>วกด "ถัดไป"

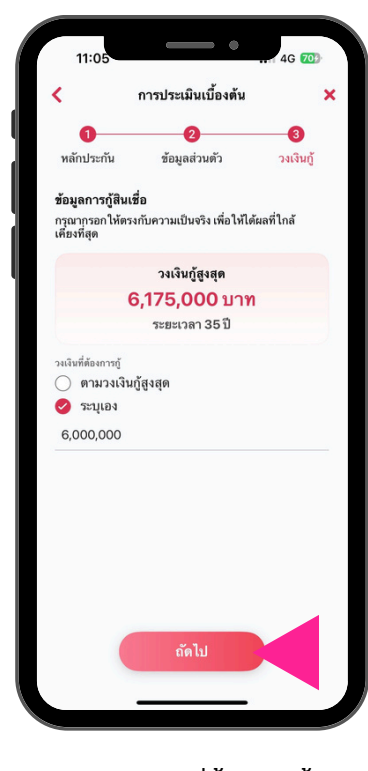

เลือกวงเงินที่ต<sup>ั</sup>องการกู้ แล<sup>้</sup>วกด "ถัดไป"

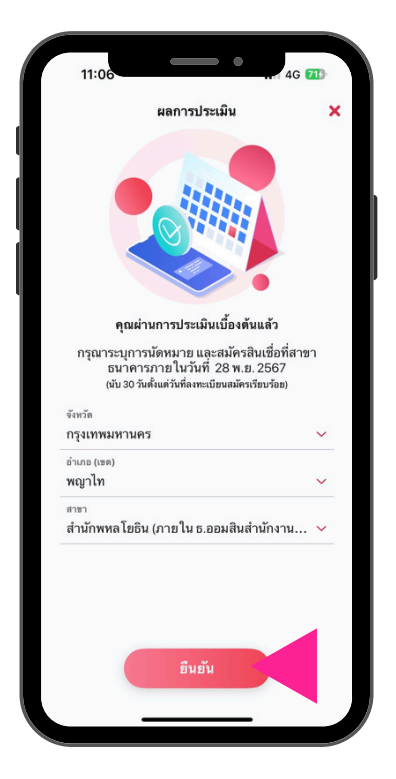

เลือกสาขาที่ต้องการติดต่อ แล<sup>้</sup>วกด "ยืนยัน"

| ข้อมูลวัตถุประสงค์ และเ | หลักประกัน                             | ชื่อโครงการ              | ศุภาลัย Lumpini<br>168 Village.        |
|-------------------------|----------------------------------------|--------------------------|----------------------------------------|
| ตถุประสงค์              | เพื่อที่อยู่อาศัย                      | จังหวัด, อำเภอ (เชต)     | ) เชียงใหม่,<br>ดอยเต่า                |
| หลักประกัน              | บ้านแฝด                                |                          |                                        |
| ขายหลักประกัน           | 6,500,000                              | ข้อมูลส่วนตัวผู้กู้      |                                        |
| 2                       | ศุภาลัย Lumpini<br>168 Village.        | อาชีพ                    | พนักงานและลูกจ้าง<br>ในบริษัท          |
| าเภอ (เชต)              | เชียงใหม่,<br>ดอยเต่า                  | ชื่อที่ทำงาน             | บ. The Lucky name 543<br>จำกัด (มหาชน) |
|                         |                                        | รายได้ต่อเดือน           | 150,000                                |
| วนตัวผู้กู้             |                                        | ภาระหนี้สินต่อเดือน      | 20,000                                 |
|                         | พนักงานและลูกจ้าง<br>ในบริษัท          | ค่าใช้จ่ายต่อเดือน       | 5,000                                  |
|                         | บ. The Lucky name 543<br>จำกัด (มหาชน) | <u>ຮະ</u> ຍະເວລາກູ້ (ປີ) | 35                                     |
| ต่อเดือน                | 150,000                                | ข้อมูลการกู้สินเชื่อ     | Ð                                      |
| นี้สินต่อเดือน          | 20,000                                 | วงเงินกู้สูงสุด          | 6,175,000                              |
| ยต่อเดือน               | 5,000                                  | วงเงินที่ต้องการกู้      | 6,000,000                              |
| ວລາກູ້ (ປີ)             | 35                                     |                          |                                        |

ตรวจสอบความถูกต้องของข้อมูล แล้วกด "สมัคร"

## ้ขั้นตอนการสมัครสินเชื่อเคหะ และสินเชื่อเคหะรีไฟแนนซ์ (Pre-screen) บนแอปพลิเคชัน MyMo (ต<sup>่</sup>อ)

#### 4. รายละเอียดขั้นตอนการยื่นสมัครสินเชื่อ และเอกสารประกอบการสมัคร

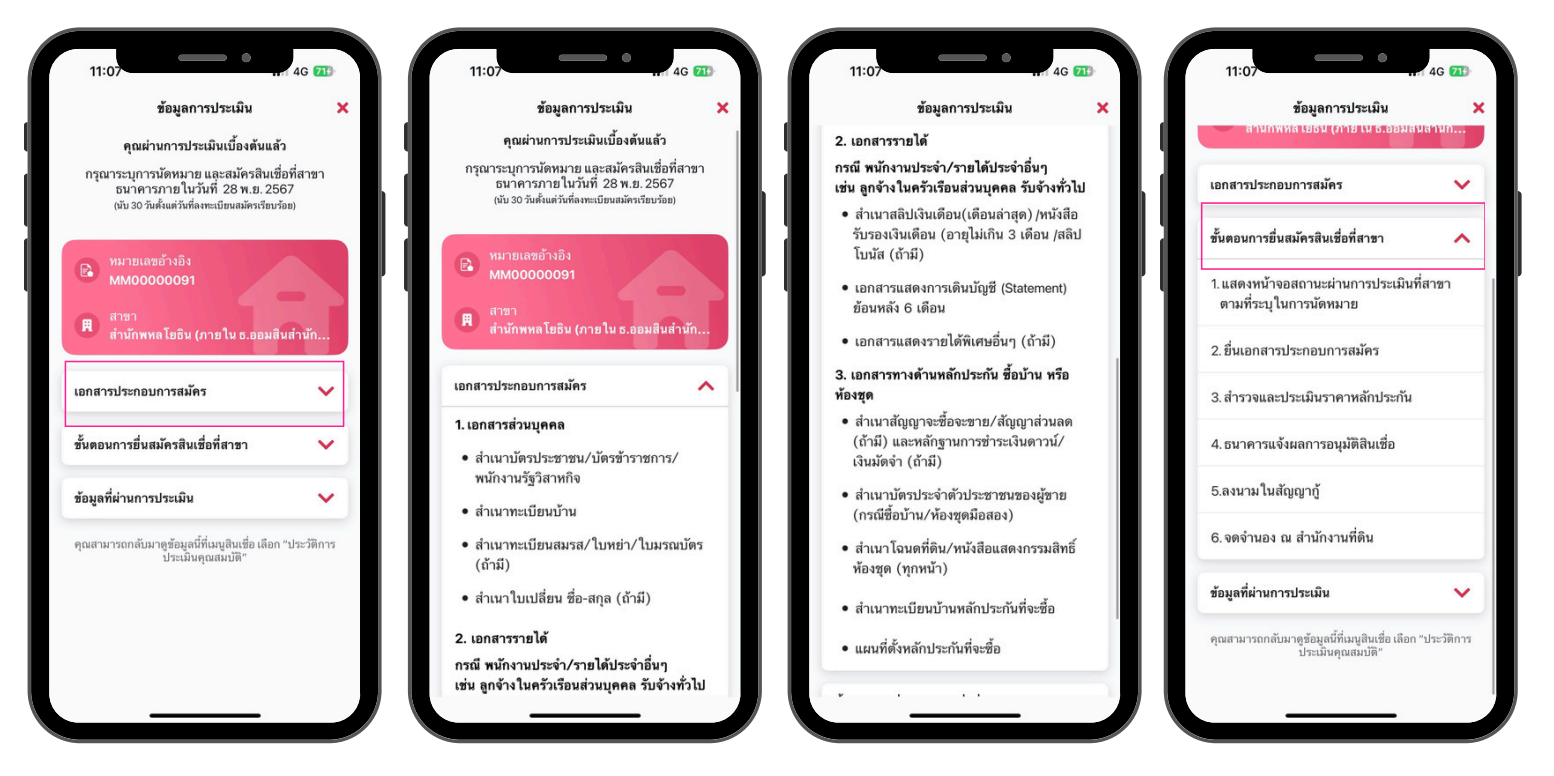

กด "เอกสารประกอบการสมัครสินเชื่อ" เพื่อจัดเตรียมเอกสารสำหรับยื่นที่สางา

#### กด "งั้นตอนการยื่นสมัครสินเชื่อที่สางา"

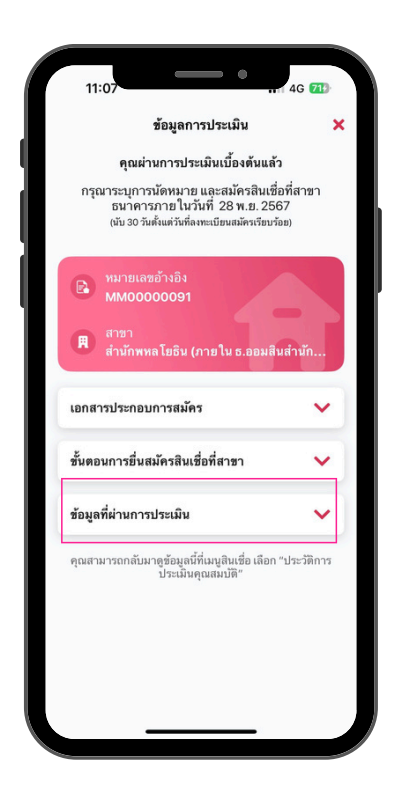

| ขอมูลการประเมน                                                                                                    |                                                                          |
|----------------------------------------------------------------------------------------------------|--------------------------------------------------------------------------|
| คุณผ่านการประเมินเบื้องด้นแ                                                                                                    | ล้ว                                                                      |
| กรุณาระบุการนัดหมาย และสมัครสินเ<br>ธนาคารภายในวันที่ 28 พ.ย. 2<br>(นับ 30 วันตั้งแต่วันที่ลงทะเบียนสมัครเรียว                                    | ชื่อที่สาขา<br>567<br><sup>มร้อย)</sup>                                  |
| <ul> <li>พมายเลชอ้างอิง</li> <li>MM00000091</li> </ul>                                                                                            |                                                                          |
| 🕅 สาขา<br>สำนักพหลโยธิน (ภายใน ธ.ออม                                                                                                    | สินสำนัก                                                                 |
| 100 dominuo 100 da                                                                                                    |                                                                          |
| เอแข เวกระแอกน เรชพพร                                                                                                    | ~                                                                        |
| เขทส เรบระทยบท เรสมคร<br>ชั้นตอนการยื่นสมัครลินเชื่อที่สาขา                                                                                       | ~                                                                        |
| เขแล เรมระแขมแ เรลมคร<br>ขั้นดอนการขึ่นสมัครสินเชื่อที่สาขา<br>ข้อมูลที่ผ่านการประเมิน                                                            | ~                                                                        |
| เอกสารบระกอบการสมคร<br>ขั้นดอนการขึ้นสมัครสินเชื่อที่สาขา<br>ข้อมูลที่ผ่านการประเมิน<br>วัตถุประสงค์                                              | ¥<br>เพื่อที่อยู่อาศัย                                                   |
| เขแลารบระแขบแารสมคร<br>ขั้นดอนการขึ่นสมัครสินเชื่อที่สาขา<br>ข้อมูลที่ผ่านการประเมิน<br>วัดถุประสงค์<br>ประเภทหลักประกัน                          | เพื่อที่อยู่อาศัย<br>บ้านแฝด                                             |
| เอกสารบระกอบการสมคร<br>ขั้นดอนการยื่นสมัครสินเชื่อที่สาขา<br>ข้อมูลที่ผ่านการประเมิน<br>วัตถุประสงค์<br>ประเภทหลักประกัน<br>ราคาซื้อขายหลักประกัน | <ul> <li>พื่อที่อยู่อาศัย</li> <li>บ้านแฝง</li> <li>6,500,000</li> </ul> |

| ประเภทหลักประกัน บ้านแ<br>ราคาซื้อชายหลักประกัน 6,500,00 |
|----------------------------------------------------------|
| ราคาซื้อชายหลักประกัน 6,500,00                           |
|                                                          |
| ชื่อโครงการ <b>ศุภาลัย Lump</b><br>168 Villag            |
| จังหวัด, อำเภอ (เขต) <b>เชียงให</b><br>ดอยเ              |
| อาชีพ พนักงานและลูกจ้างในบริว                            |
| ชื่อที่ทำงาน บ. The Lucky name 5-<br>จำกัด (มหาช         |
| รายได้ต่อเดือน 150,00                                    |
| ภาระหนี้สินต่อเดือน 20,00                                |
| ค่าใช้จ่ายต่อเดือน <b>5,00</b>                           |
| รະອະເວລາກູ້ (ປີ)                                         |
| วงเงินกู้สูงสุด 6,175,00                                 |
| วงเงินที่ต้องการกู้ 6,000,00                             |

ึกด "ข<sup>้</sup>อมูลที่ผ่านการประเมิน" เพื่อดูรายละเอียดการประเมิน

### ้ขั้นตอนการตรวจสอบประวัติการสมัครสินเชื่อ (Pre-screen) บนแอปพลิเคชัน MyMo

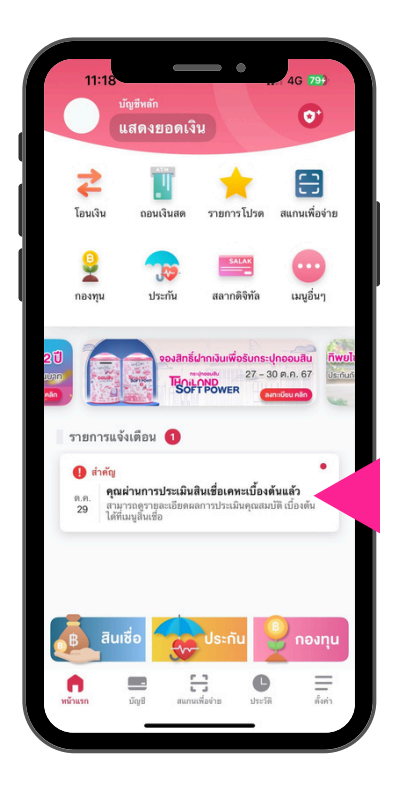

กด Notification List แจ้งผลการประเมินสินเชื่อ เพื่อดูข้อมูลที่ผ่านการประเมิน

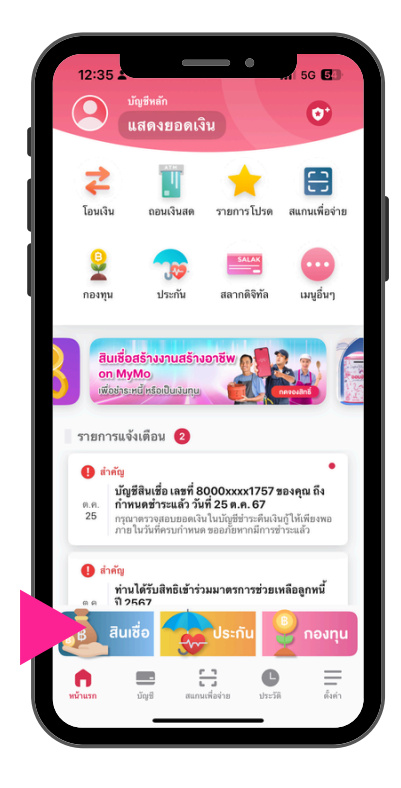

หรือ กดเมนู "สินเชื่อ"

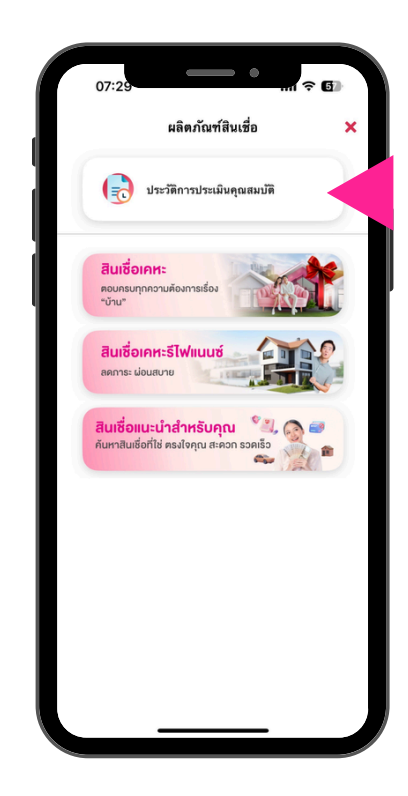

กด "ประวัติการประเมินคุณสมบัติ"

4G 47

V

V

V

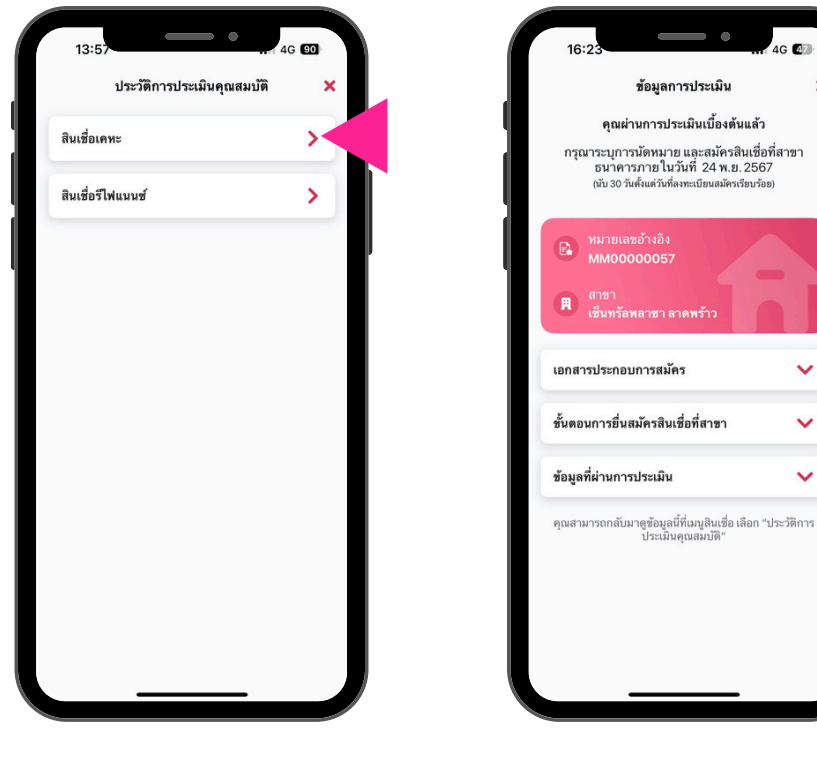

แสดงข้อมูลผลการประเมิน

เลือก "สินเชื่อ" ที่ต<sup>้</sup>องการดูประวัติ

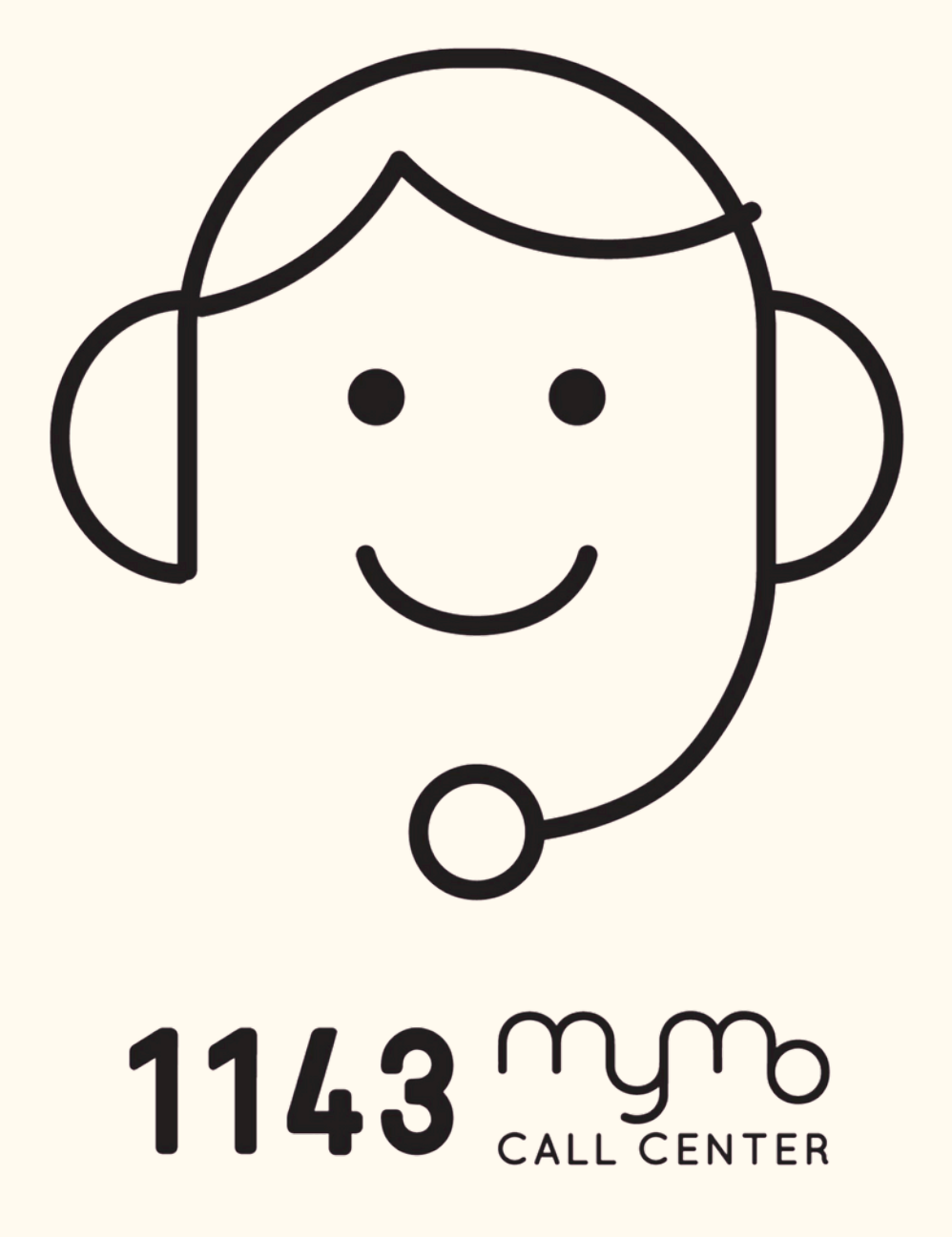